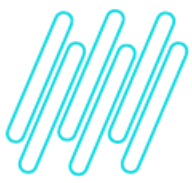

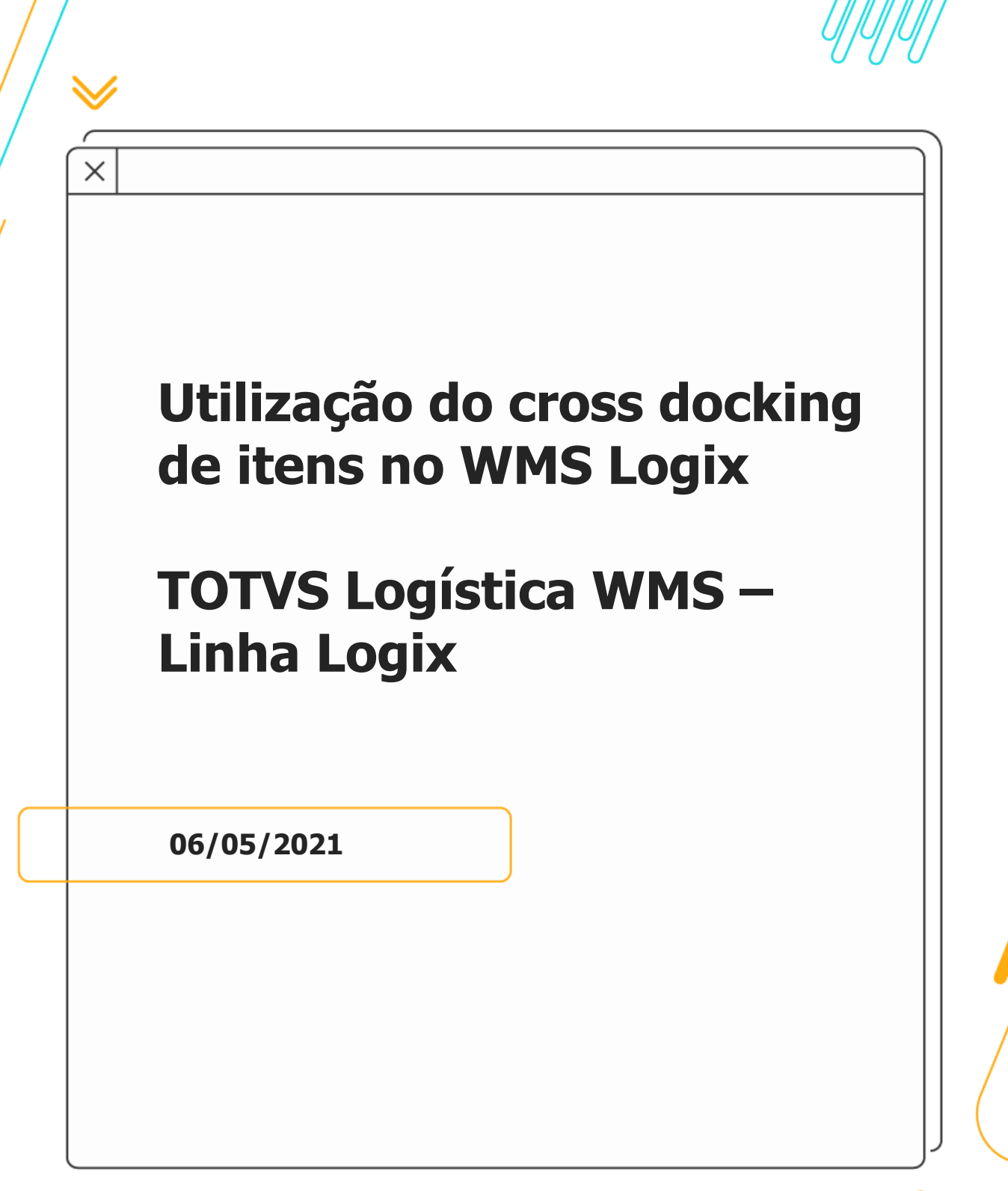

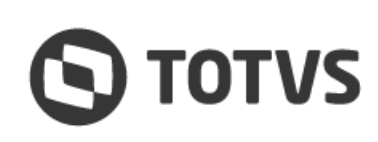

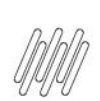

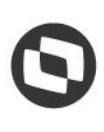

# Sumário

| 1.        | Objetivo                                                                                | . 3               |
|-----------|-----------------------------------------------------------------------------------------|-------------------|
| 2.        | Implementações realizadas                                                               | 4                 |
| 2.1       | . LOG2240 – Parâmetros Logix / manutenção e LOG00087 – Manutenção parâmetros do sistema | 4<br>⊿            |
| 2.2       | . WMS6448 – Registro (CESV / documental)                                                | <del>-</del><br>6 |
| 2.4       | . WMS6138 – Relacionamento CESV x notas fiscais                                         | 6<br>م            |
| 2.6       | . WMS6199 – Conferência - Cross docking por volume                                      | . 9               |
| 2.7       | . WMS6566 – Montagem de carga cross docking                                             | 10                |
| 2.0<br>3. | Assuntos relacionados                                                                   | . 16              |

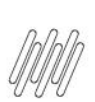

# 1. Objetivo

Permitir o recebimento, a armazenagem e a expedição de produtos controlados sob o conceito de **Cross Docking.** 

# 2. Implementações realizadas

### 2.1. LOG2240 – Parâmetros Logix / manutenção e LOG00087 -Manutenção parâmetros do sistema

Nestas rotinas foram implementados dois novos parâmetros:

| Parâmetro                                | Descrição                                                                                                    |
|------------------------------------------|----------------------------------------------------------------------------------------------------|
| Destino Default Cargas Cross Docking     | Opções disponíveis:                                                                                                    |
|                                          | <ul> <li>D - Doca: quando os produtos recebidos devem permanecer<br/>na doca (não devem ser armazenados).</li> </ul>                                                                                                    |
|                                          | • <b>M - Mapeamento Estoque:</b> quando os produtos devem ser transferidos para os endereços, de acordo com o mapeamento do estoque.                                                                                                    |
| Tipo de Conferência <i>Default</i> Cross | Opções disponíveis:                                                                                                    |
| Docking                                  | <ul> <li>I - Individual: quando a Nota Fiscal será conferida<br/>separadamente, ou seja, faltas e excessos serão controlados<br/>por Nota Fiscal. Esta situação se aplica nos casos em que os<br/>produtos recebidos por meio de uma Nota Fiscal não podem<br/>ser misturados com outros, pois serão expedidos desta forma.</li> </ul>                                                                                  |
|                                          | <ul> <li>M - Múltipla: quando a Nota Fiscal pode ser conferida junto<br/>com outras Notas Fiscais. Neste caso, as faltas e excessos<br/>considerarão a somatória do produto em todas as Notas<br/>Fiscais que apresentarem esta característica. Esta situação é<br/>aplicada nos casos nos quais os produtos recebidos por meio<br/>de várias Notas Fiscais de recebimento poderão ser expedidos<br/>juntos.</li> </ul> |

### 2.2. WMS60013 - Contratos

Nesta rotina foram implementados novas opções, as quais permitirão a parametrização de informações para uso da rotina de cross docking para depositante:

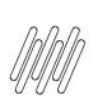

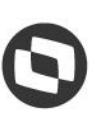

| Parâmetro                 | Descrição                                                                                                    |
|---------------------------|----------------------------------------------------------------------------------------------------|
| Utiliza Cross Docking?    | Indica se a rotina de cross docking poderá ou não ser utilizada para o depositante.                                                                                                    |
|                           | Importante                                                                                                    |
|                           | Somente será possível indicar que um CESV / Documental possui Notas<br>Fiscais com característica de cross docking se este parâmetro estiver <b>ativo</b><br>no Contrato do Depositante (WMS60013).                                                                                |
| Destino Carga Recebimento | Indica qual o destino das cargas que foram recebidas sob o conceito de <i>cross docking.</i>                                                                                                    |
|                           | Importante                                                                                                    |
|                           | Se este parâmetro não for informado no Contrato do Depositante<br>(WMS60013), o sistema considerará aquele que estiver parametrizado para<br>a empresa, de acordo com o parâmetro <b>Destino</b> <i>Default</i> <b>Cargas</b> <i>Cross</i><br><i>Docking</i> (LOG2240 / LOG00087). |
| Tipo de Estoque           | Código do tipo de estoque de cross docking.                                                                                                    |
| Restrição                 | Código da restrição de <i>cross docking</i> .                                                                                                    |
|                           | Importante                                                                                                    |
|                           | Deve ser selecionado pelo menos um <b>Tipo de Estoque</b> e uma <b>Restrição</b><br>como <b>padrão.</b>                                                                                                    |

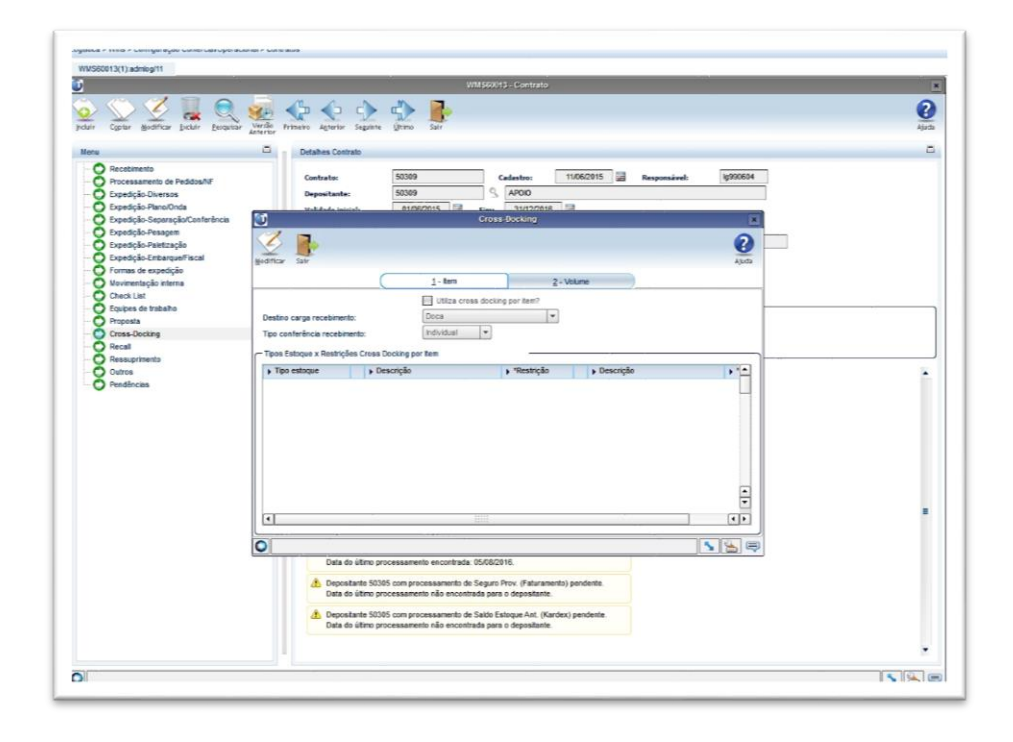

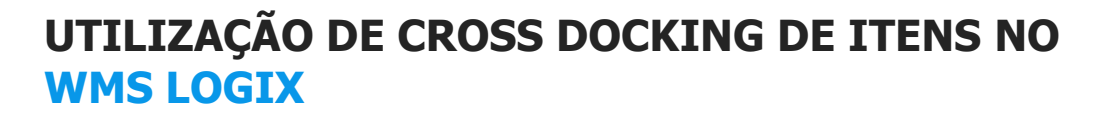

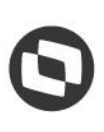

# 2.3. WMS6448 - Registro (CESV / documental)

Durante a execução dos processos também será possível optar por um tratamento diferenciado para cada Nota Fiscal de *cross docking* que está associada ao CESV / Documental, em relação ao destino das cargas e ao tipo de conferência a ser adotado.

Ao relacionar Notas Fiscais com o CESV / Documental será possível indicar quais delas serão consideradas como cross docking.

O sistema utilizará o campo *Cross Docking* como sugestão para indicar se o documento irá ou não passar por este processo, porém durante o relacionamento será possível marcar ou desmarcar cada documento.

| .ogistica > Wms > Controle Portaria > Co                                                                                                    | ntrole de Entrada E Saida de Veículos > Registro                                                                                                    |      | ļ    |
|----------------------------------------------------------------------------------------------------|----------------------------------------------------------------------------------------------------|------|------|
| WMS6448(1):admlog/11                                                                                                    |                                                                                                    | _    |      |
| Ú.                                                                                                    | Registro CESV/Documental                                                                                                    |      | J    |
| incluir Modificar Perguisar Primeiro                                                                                                    | Aprile State and April State State S | Ajux | 2 ad |
| Principal     Principal     Consolido veículos     Consolido veículos     CESV/Docum x NF     Cesv/Docum x NF     Pano de embarque     Pano de recebinento     Dados notas fiscais     Questa de tempos     Consulta planejamento                                                                                                    | LES/Viocumental     CESV       Tax:     CESV/Consential       CESV/Documental     2015000211       Taxo cESV/Documental     201500211       Taxo cESV/Documental     201500211       Taxo cESV/Documental     201500211       Taxo cestar     0 Granil       Staacydar:     Carsenil       Staacydar:     Carsenil       Telefone:     00017                                                                                                    |      |      |
| Imagens recebimento     Seg. div. recebimento     Seg. div. recebimento     Seg. div. recebimento     Seg. div. recebimento     Seg. div. recebimentos     Seg. div. saida veículo     Seg. div. saida veículo     Seg. div. saida veículo     Seg. div. saida veículo     Seg. div. saida veículo     Seg. div. saida veículo     Seg. div. saida veículo     Seg. div. saida veículo | Pincepi<br>p. Topostate ). Descrição ). Topo CESV Depostante Ordem serviço ). Doca .<br>07950471000171 S RAYSA E MATIEUS ALMENTOS ME Expedição S                                                                                                    |      |      |
|                                                                                                    | Image: Constraint of the constraint of the constraint of the                         |      |      |
|                                                                                                    |                                                                                                    |      |      |
| Pesquisa efetuada com sucesso.                                                                                                    | )[\]                                                                                                    |      | 0    |

### **2.4.** WMS6138 - Relacionamento CESV x notas fiscais

Esta rotina permite indicar que a Nota Fiscal será controlada como cross docking.

Durante a navegação é possível clicar no botão *Cross docking* para visualizar e parametrizar as informações relativas a este processo.

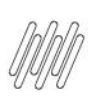

|                   |    |                             |                                  |                                   |                                    |                                             |                                                                                     |                 |             |       | opçao         |
|-------------------|----|-----------------------------|----------------------------------|-----------------------------------|------------------------------------|---------------------------------------------|-------------------------------------------------------------------------------------|-----------------|-------------|-------|---------------|
|                   |    |                             |                                  |                                   |                                    |                                             |                                                                                     |                 |             |       | Consulta NF   |
| ×1be a            | CE | 5V 0                        | nteri                            | or enc                            | ontrada na o                       | consulta.                                   |                                                                                     |                 |             |       | Cross-Docking |
| 44                |    |                             |                                  | RELAC                             | IONAMENTO C                        | ESV × NOTAS                                 | FISCAIS                                                                             |                 |             |       |               |
|                   | c  | ESV:                        | 2010                             | 00025                             | 1 A Situac                         | ão: Descaro                                 | na finaliz                                                                          | zada            |             |       |               |
| тіро              | C  | ESV:                        | R                                | ecebim                            | ento                               | and passed ,                                |                                                                                     |                 |             |       |               |
|                   |    |                             | OE                               | cpedic                            | ão                                 |                                             |                                                                                     |                 |             |       |               |
|                   |    |                             | OR                               | ecebim                            | ento/Expedia                       | cão                                         |                                                                                     |                 |             |       |               |
|                   |    |                             | OP                               | restac                            | ão Servico                         |                                             |                                                                                     |                 |             |       |               |
| aca ve            | ic | u10:                        | BXX-                             | 1119                              | Carreta                            | 1:                                          | C                                                                                   | arreta 2        | 2:          |       |               |
|                   |    |                             |                                  |                                   |                                    |                                             |                                                                                     |                 |             |       |               |
|                   |    |                             |                                  |                                   |                                    |                                             |                                                                                     |                 |             |       |               |
| Núm. NF           |    | Sér s                       | s Esp                            | Emite                             | inte                               | Nome                                        | Vol Per                                                                             | so Brute        | o Cut       | agem  | _             |
| Nûm. NF           | 1  | Sér i<br>Depoi              | s Esp<br>itant                   | Emite                             | inte                               | Nome<br>Emissão                             | Vol Per<br>S/Conf                                                                   | so Bruto<br>Dev | DF          | Cross | 1             |
| iúm. NF           |    | Sér S<br>Depos              | s Esp<br>itant<br>1 NF           | Emite<br>e                        | ente<br>00289999987                | Nome<br>Emissão<br>DEMONSTRAÇ               | Vol Pe<br>S/Conf                                                                    | so Bruto<br>Dev | o Cut<br>DF | Cross | 1             |
| 1úm. NF           | •  | Sér S<br>Depos<br>1<br>0990 | itant<br>1 NF                    | Emite<br>0990                     | oo289999987<br>DEMONSTRAC          | Nome<br>Emissão<br>DEMONSTRAÇ<br>12/11/2010 | Vol Per<br>S/Conf                                                                   | so Bruto<br>Dev | o Cut       | Cross | 1             |
| súm. NF<br>201023 |    | Sér S<br>Depos<br>1<br>0990 | s Esp<br>itant<br>1 NF<br>002899 | Emite<br>09900<br>999987          | oo289999987<br>DEMONSTRAC          | Nome<br>Emissão<br>DEMONSTRAÇ<br>12/11/2010 | Vol Per<br>S/Conf                                                                   | so Bruto<br>Dev | DF          | Cross |               |
| Nim. NF           |    | Sér S<br>Depos<br>1<br>0990 | s Esp<br>itant<br>1 NF<br>002899 | Emite<br>09900<br>99987           | nte<br>00289999987<br>DEMONSTRAÇ   | Nome<br>Emissão<br>DEMONSTRAÇ<br>12/11/2010 | Vol Per<br>S/Conf                                                                   | so Bruto        | o Cut       | Cross |               |
| súm. NF<br>201023 |    | Sér S<br>Depos<br>1<br>0990 | itant<br>1 NF<br>002899          | Emite<br>09900<br>999987          | DEMONSTRAC                         | Nome<br>Emissão<br>DEMONSTRAÇ<br>12/11/2010 | Vol Per<br>S/Conf                                                                   | so Bruto<br>Dev |             | Cross |               |
| súm. NF           |    | Sér S<br>Depos<br>1<br>0990 | s Esp<br>itant<br>1 NF<br>002899 | Emite<br>e<br>09900<br>999987     | 00289999987<br>DEMONSTRAC          | Nome<br>Emissão<br>DEMONSTRAÇ<br>12/11/2010 | Vol Per                                                                             | so Bruto<br>Dev |             | Cross |               |
| Nûm. NF<br>201023 |    | Sér S<br>Depos<br>1<br>0990 | s Esp<br>itant<br>1 NF<br>002899 | Emite<br>e<br>099987<br> <br>     | nte<br>00289999987<br>  DEMONSTRAÇ | Nome<br>Emissão<br>DEMONSTRAÇ<br>12/11/2010 | Vol Per<br>S/Conf<br>0                                                              | so Bruto        |             | Cross |               |
| Núm. NF<br>201023 |    | Sér 1<br>Depos<br>1<br>0990 | s Esp<br>itant<br>1 NF<br>002899 | Emite<br>e<br>09907               | ente<br>00289999987<br>DEMONSTRAÇ  | Nome<br>Emissão<br>DEMONSTRAÇ<br>12/11/2010 | Vol Per<br>S/Conf                                                                   | so Bruto<br>Dev |             | Cross |               |
| 1 (im. NF         |    | Sér 1<br>Depot              | s Esp<br>itant<br>1 NF<br>002895 | Emite<br>e<br>099907<br>]         | ente<br>00289999987<br>DEMONSTRAÇ  | Nome<br>Emissão<br>DEMONSTRAÇ<br>12/11/2010 | Vol Per<br>S/Conf                                                                   | so Brute        |             | Cross |               |
| súm. NF<br>201023 |    | Sér 5<br>Depos<br>1<br>0990 | s Esp<br>itant<br>1 NF<br>002895 | Emite<br>09990<br>999987<br> <br> | DEMONSTRAÇ                         | Nome<br>Emissão<br>DEMONSTRAÇ<br>12/11/2010 | Vo1 Pet<br>\$/Conf<br>0<br>0<br>0<br>0<br>0<br>0<br>0<br>0<br>0<br>0<br>0<br>0<br>0 |                 |             | Cross |               |

Parametrização do cross docking para a Nota Fiscal associada ao CESV:

| 44                                                                 |                                                                                                    | DOCUMENTAL X N                                                                                                    | OTAS FISCAIS                                       |                                                                               |                              |
|--------------------------------------------------------------------|----------------------------------------------------------------------------------------------------|----------------------------------------------------------------------------------------------------|----------------------------------------------------|-------------------------------------------------------------------------------|------------------------------|
| 44                                                                 |                                                                                                    | CROSS                                                                                                    | -DOCKING                                           |                                                                               |                              |
| Not                                                                | a Físcal:                                                                                            | 201021 🛓 Série:                                                                                                    | 1 Sub-série:                                       | 1 Espéci                                                                      | e: NF                        |
| Dep                                                                | ositante:                                                                                            | 099000289999987                                                                                                    | DEMONSTRAÇÃO S.A.                                  |                                                                               |                              |
|                                                                    |                                                                                                    |                                                                                                    |                                                    |                                                                               |                              |
|                                                                    |                                                                                                    |                                                                                                    |                                                    |                                                                               |                              |
| Desti                                                              | no carga:                                                                                            | D Doca                                                                                                    |                                                    |                                                                               |                              |
| Desti<br>Tipo con                                                  | no carga:<br>Iferência:                                                                              | D 🗐 Doca<br>M 🛃 Múltipla                                                                                            |                                                    |                                                                               |                              |
| Desti<br>Tipo con<br><enter> p</enter>                             | no carga:<br>Iferência:<br>/ Retornar                                                                | D d Doca<br>M d Múltipla                                                                                            |                                                    |                                                                               |                              |
| Desti<br>Tipo con<br><enter> p<br/>Responsé</enter>                | no carga:<br>iferência:<br>/ Retornar<br>avel: 199                                                   | D d Doca<br>M d Múltipla                                                                                            | Pirovano C                                         | ontrola lacr                                                                  | • :                          |
| Desti<br>Tipo con<br><enter> p<br/>Responsé<br/>Nata inclu</enter> | no carga:<br>iferência:<br>/ Retornar<br>ável: 1999<br>#São: 17/3                                    | D Doca<br>M Múltipla                                                                                                | Pirovano C<br>nclusão: 14:16:34                    | ontrola lacr<br>Devolu                                                        | re :                         |
| Desti<br>Tipo con<br><enter> p<br/>Responsé<br/>Data inclu</enter> | no carga:<br>iferência:<br>// Retornar<br>ável: 199<br>25ão: 17/:                                    | D d Doca<br>M d Múltipla<br>93335 d Jonathan<br>11/2010 Hora 1                                                      | Pirovano C<br>nclusão: 14:16:34                    | ontrola lacr<br>Devoluc<br>Cross-dock                                         | re:                          |
| Desti<br>Tipo con<br><enter> p<br/>Responsé<br/>Data inclu</enter> | no carga:<br>iferência:<br>i/ Retornar<br>ável: 199<br>usão: 17/<br>Sér Ssr Es<br>Emissão            | D Boca<br>M Múltipla<br>93335 B Jonathan<br>11/2010 Hora 1                                                          | Pirovano C<br>nclusão: 14:16:34<br>Depo<br>Cubagem | ontrola laci<br>Devolu<br>Cross-dock<br>sitante<br>s/Conf Dev                 | re:<br>;šo:<br>Ing:<br>Cross |
| Center> p<br>Response<br>Data inclu<br>Num.NF<br>201021            | no carga:<br>iferência:<br>i/ Retornar<br>ável: 199<br>usão: 17/<br>Sér Ssr Es<br>Emissão<br>ê 1 1 N | D # Doca<br>M #Múltipla<br>93335 # Jonathan<br>11/2010 Hora 1<br>tp Emitente<br>Vol Peso bruto<br>F 099000289999967 | Pirovano C<br>nclusão: 14:16:34<br>Depo<br>Cubagem | ontrola laci<br>Devolu<br>Cross-dock<br>sitante<br>S/Conf Dev<br>100289999987 | re :                         |

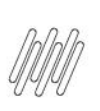

## **2.5.** WMS6139 – Recebimento documental

Identificação do processo de cross docking:

|                 |                          |                       |                 | . Opção           |
|-----------------|--------------------------|-----------------------|-----------------|-------------------|
|                 |                          |                       |                 | Primeiro          |
| nformações sobr | e a aplicação (F11).     |                       |                 | Ultimo            |
| -               |                          |                       |                 | 1Nterromper       |
| 44              | DOCUMENTAL X NOTAS       | FISCAIS               |                 | reiniciaR         |
|                 |                          |                       |                 | cancelar          |
| Documental:     | 2010000256 🔮 51tuação:   | Aberta                |                 | liberar plane)    |
| Tipo:           | O Recebimento            |                       |                 | bloquear planej   |
|                 | ○ Expedição              |                       |                 | 1-Consulta plan   |
|                 | Ambos                    |                       |                 | 3-Registro Tempos |
|                 | Depositant               | tes                   |                 | cross-Docking     |
| Depositante     | Nome                     |                       | Tipo            | Sobre             |
| 099000289999987 | DEMONSTRAÇÃO S.A.        |                       | A RECEB/EXPED   |                   |
|                 |                          |                       |                 |                   |
|                 |                          |                       |                 |                   |
|                 |                          |                       |                 |                   |
| Responsável:    | 1g993335 🛔 Jonathan Piro | vano Controla         | lacre :         |                   |
| ata inclusão:   | 17/11/2010 Hora inclus   | são: 14:16:34 De      | volução:        |                   |
|                 |                          | Cross-                | docking:        |                   |
|                 |                          |                       |                 |                   |
| lúm. NF Sér Ss  | r Esp Emitente           | Depositante           |                 |                   |
| Emissá          | io Vol Peso bruto Cul    | bagem S/Cont          | Dev Cross       |                   |
| 201021 1        | 1 NF 099000289999987 10  | EMONSTRAC 09900028999 | 9987 DEMONSTRAC |                   |
| 12/11           | 1/2010 0                 |                       |                 |                   |
|                 |                          |                       |                 |                   |

Parametrização do cross docking para a Nota Fiscal associada ao Documental:

|                       |            | DOCUMENTAL X                 | NOTAS FISCAIS     |                                        |     |
|-----------------------|------------|------------------------------|-------------------|----------------------------------------|-----|
| 44                    |            | CROS                         | 5-DOCKING         |                                        |     |
| Nota                  | Fiscal:    | 201021 🛓 Série:              | 1 Sub-série:      | 1 Espécie:                             | NF. |
| Depo                  | sitante:   | 099000289999987              | DEMONSTRAÇÃO S.A. |                                        |     |
| <enter> p/</enter>    | Retornar   | 0                            |                   |                                        |     |
| Responsáv             | rel: 199   | 93335 🛓 Jonatha              | n Pirovano Cor    | trola lacre :                          | 0   |
| ata inclus            |            |                              |                   | Devolucao.                             | 1   |
| ata inclus<br>úm.NF S | iér Ssr Es | p Emitente<br>Vol Peso bruto | Cubagem S/        | ross-docking:<br>tante<br>Conf Dev Cro | 55  |

D

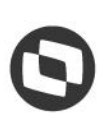

# 2.6. WMS6190 - Conferência - Cross docking por volume

Ao efetuar a conferência do recebimento será verificado se algumas das Notas Fiscais associadas ao CESV / Documental do depositante em questão foi marcada para *cross docking.* 

Se forem encontradas Notas Fiscais com este indicador marcado e existir entre elas mais de um tipo de conferência informado **(Individual e Múltipla)** é apresentada a tela abaixo, para que seja selecionada a Nota Fiscal que deverá ser conferida.

|            | ncag | em |
|------------|------|----|
| ep: DEMON  | STRA | ç  |
| CROSS-DOCK | ING  |    |
| NF         | SER  | c  |
| MULTIPLAS  |      | N  |
| 787103     | 1    | N  |
|            | 1    | N  |
| 787104     |      |    |
| 787104     | -    | ÷  |
| 787104     | F    | t  |

Para as Notas Fiscais marcadas como **conferência múltipla** deve ser selecionada a linha **Múltiplas**, na qual todas as Notas Fiscais parametrizadas com este tipo de conferência farão parte do processo.

Na tela de **Conferência** foi incluído o campo **NF**, que indica a Nota Fiscal que está sendo conferida, conforme seleção na tela anterior:

| Confer   | /Contagem    |
|----------|--------------|
| Dep: DE  | MONSTRAC     |
| NF: MU   | LTIPLAS      |
| arece:   |              |
| 6660     |              |
| Etiq Es  | toque:       |
| 6661     |              |
| Codigo I | Barras SKU:  |
| MK215-   | -1           |
| Unid Me  | dida:        |
| QTITSKU  | : 1,000000   |
| Qtd sku  | : 2500       |
| Tp Esto  | q/Restricao: |
| TE0016   | R50007       |
| F10/CTR  | L-S Teclas   |

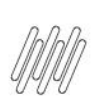

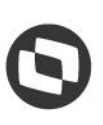

Ao concluir a conferência de uma Nota Fiscal, a rotina retorna à tela anterior, na qual o indicador de conferência é atualizado para **S (Sim).** 

| contery  | concay        | -   |
|----------|---------------|-----|
| DED: DED | ONSTRA        | Ģ   |
| CROSS-D  | OCKING<br>SER | COM |
| MULTIPL  | AS            | s   |
| 787103   | 1             | N   |
| 787104   | 1             | N   |
|          |               |     |
|          |               |     |
|          |               | _   |
|          |               | 1   |

### 2.7. WMS6566 – Montagem de carga cross docking

Para dar continuidade ao processo é necessário gerar uma **Carga** *Cross Docking*, que nada mais é do que uma ligação dos produtos recebidos nas Notas Fiscais de entrada de *cross docking* contra as Solicitações de Carga que farão a expedição destes produtos.

A geração deste relacionamento pode ser efetuada antes, durante ou após a conferência do recebimento. Contudo, para isso é necessário que já exista uma Solicitação de Carga registrada no sistema com algum tipo de estoque x restrição parametrizado como *cross docking* para o depositante, de acordo com a rotina de **Contratos (WMS60013).** 

Esta Solicitação é registrada no sistema, mas sem ter o estoque reservado para ela, pois isto é realizado por intermédio da rotina de montagem de carga *cross docking*.

Ao registrar uma Solicitação de Carga com tipo de estoque x restrição de *cross docking*, esta permanecerá com a situação igual a **Bloqueada**.

Não é possível informar, na mesma Solicitação de Carga, itens com **tipo de estoque x restrição de** *cross docking* e outros com **tipo de estoque x restrição normais.** 

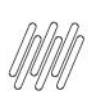

| s-dock  | ng:<br>e:   | 61           | Data/h          | vivo s.A.    | 02/12/2010 00:00:00       |              |            |                   |      |
|---------|-------------|--------------|-----------------|--------------|---------------------------|--------------|------------|-------------------|------|
| 5       |             | -            |                 | •            | Notas Fiscais Entrada - C | ross-decking |            |                   |      |
|         | *           |              |                 |              |                           |              |            |                   | 6    |
| Y       | •           |              |                 |              |                           |              |            |                   |      |
| onfirma | er Cancelar |              |                 |              |                           |              |            |                   | Ajud |
| ) Sel   | Num NF      | \$ *Ser.   } | *Ser.   * *Eso. | > Fornacador |                           | +cesva       | Documental | ) Transportador   |      |
|         | 787002      | 1            | 1 NF            | DEMONSTRACÃO | S.A.                      | 20110000     | 02         | DEMONSTRAÇÃO S.A. |      |
| R       | 786903      | 1            | 1 NF            | DEMONSTRAÇÃO | S.A.                      | 20110000     | 01         | DEMONSTRAÇÃO S.A. | 5    |
|         | 786906      | 1            | 1 NF            | DEMONSTRAÇÃO | S.A.                      | 20110000     | 01         | DEMONSTRAÇÃO S.A. |      |
|         | 786905      | 1            | 1 NF            | DEMONSTRAÇÃO | S.A.                      | 20110000     | 01         | DEMONSTRAÇÃO S.A. |      |
|         | 786904      | 1            | 1 NF            | DEMONSTRAÇÃO | S.A.                      | 20110000     | D1         | DEMONSTRAÇÃO S.A. |      |
|         | 787101      | 1            | 1 NF            | DEMONSTRAÇÃO | S.A.                      | 20110000     | 03         | DEMONSTRAÇÃO S.A. |      |
|         | 787003      | 1            | 1 NF            | DEMONSTRAÇÃO | S.A.                      | 20110000     | 02         | DEMONSTRAÇÃO S.A. |      |
|         | 787102      | 1            | 1 NF            | DEMONSTRAÇÃO | S.A.                      | 20110000     | 03         | DEMONSTRAÇÃO S.A. |      |
|         | 787104      | 1            | 1 NF            | DEMONSTRAÇÃO | S.A.                      | 20110000     | 03         | DEMONSTRAÇÃO S.A. |      |
|         | 786801      | 1            | 1 NF            | DEMONSTRAÇÃO | S.A.                      | 20100002     | 68         | DEMONSTRAÇÃO S.A. |      |
|         |             |              |                 |              | 19103                     |              |            | 1                 |      |
| 1       |             |              |                 |              |                           |              |            |                   |      |
| 1       |             |              |                 |              |                           |              |            |                   |      |
|         |             |              |                 |              |                           |              |            |                   |      |

Ao clicar em **Pesquisar**, localizado na grade de Notas Fiscais de Entrada, será apresentada a tela **Seleção Notas Fiscais Entrada -** *Cross Docking*, na qual é possível informar os parâmetros para a seleção das Notas que podem ser relacionadas ao processo.

|                                                                                             |                        |                                                                    |                   |          |       |                 | Carga Cro   | iss-docking         |           |             |           |         |   |                   |
|---------------------------------------------------------------------------------------------|------------------------|--------------------------------------------------------------------|-------------------|----------|-------|-----------------|-------------|---------------------|-----------|-------------|-----------|---------|---|-------------------|
| duir Wedificar L                                                                            | cuir j                 | esquisar Primeku                                                   | Agterior<br>Data/ | Seguinte | (Rimo | Usta<br>02/12/2 | Relatório   | Garar               | Reabir    | Sair        |           |         |   | <b>Q</b><br>Ajudi |
| positante:                                                                                  |                        | 099000289999                                                       | 9987              | VIVO     | S.A.  |                 |             |                     |           |             |           |         |   |                   |
| sponsável inclusão:                                                                         |                        | lg993335 J                                                         | Ionathan P        | irovano  |       |                 |             |                     |           |             |           |         |   |                   |
| baaç So :                                                                                   |                        | <ul> <li>Aberto</li> <li>Fechado</li> <li>Inconsistento</li> </ul> |                   |          |       |                 |             |                     |           |             |           |         |   |                   |
| Notas Fiscais I                                                                             | Entrada                |                                                                    |                   |          |       |                 |             |                     |           |             |           |         |   |                   |
| ▶ *Nota Fiscal                                                                              | +*Ser                  | *Sar      *Eap     NE - Neta focal simples                         |                   |          |       |                 |             |                     | ▶ *F      | ornecedor   | > Nome    |         |   |                   |
| 201023                                                                                      | Fiscal                 |                                                                    |                   |          |       |                 |             |                     | 0990      | 00289999987 | AÇÃO S.A. |         |   |                   |
|                                                                                             |                        |                                                                    |                   |          |       |                 |             |                     |           |             |           |         |   | -                 |
| 4                                                                                           | 1                      |                                                                    |                   |          |       |                 |             |                     |           |             |           |         |   | 4 ×               |
| • Pesquisar<br>Solicitações de                                                              | a carga                |                                                                    |                   |          |       |                 |             |                     |           |             |           |         |   | 4 4               |
| Pesquisar     Solicitações de     *Selicitaçãe                                              | carga                  | <ul> <li>Nota Fiscal</li> </ul>                                    | Þ Sárie           | + Pedido |       |                 | <b>₽</b> 17 | ansported           | 27.8      |             |           | Detalhe |   | 4 2               |
| Pesquisar     Solicitações de     *Solicitação     S092                                     | e carga<br>• Carga     | → Nota Fiscal<br>741555                                            | ► Série           | Pedido   |       |                 | ► Ti<br>AWC | ensported<br>FORNEC | pra<br>PJ |             |           | Detalhe | 9 | •                 |
| Pesquisar     Solicitações de     *Selicitaçãe     5082                                     | a carga<br>▶ *TD       | Nots Fiscal<br>741555                                              | Þ Série           | Pedido   |       |                 | Þ Tr<br>Awc | ansportad<br>FORNEC | PJ        |             |           | Detalhe | a | 1 ×               |
| Pesquisar     Solicitações de     *Solicitações     Solicitações                            | a carga<br>▶ °TD<br>ND | ► Nota Fiscal<br>741555                                            | ► Série           | Pedido   |       |                 | Þ Ti<br>Awc | ansportad<br>FORNEC | pra<br>PJ |             |           | Detalhe | q |                   |
| Pesquiser     Solicitação     *Solicitação     Solo2     Geograficar                        | a carga<br>▶ *TD       | Nota Fiscal<br>741555                                              | ► Série           | Pedido   |       |                 | ► Th<br>AWC | ansportad           | PJ        |             |           | Detalhe | Q |                   |
| Pesquiser     Solicitações de     *Selicitações     Solo2     e     Pesquiser     Formation | a carga<br>▶ *TD<br>I  | Nots Fiscal<br>741555                                              | ▶ Série<br>5 1    | D Pedido |       |                 | Анис        | ansported<br>FORNEC | pr#<br>PJ |             |           | Detalhe | ٩ |                   |

Ao clicar em **Confirmar,** na tela **Seleção Notas Fiscais Entrada -** *Cross Docking,* é exibida uma lista das Notas que atendem aos parâmetros informados, permitindo selecionar os registros desejados.

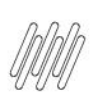

| sitante:       |           | 099000 | 289999987     | VIVO S.A.                       |                    |                   |   |
|----------------|-----------|--------|---------------|---------------------------------|--------------------|-------------------|---|
| 0              |           |        |               | Notas Fiscais Entrada - Cross-d | locking            |                   |   |
| 1              | 1         |        |               |                                 |                    |                   | 6 |
| afirmer.       | Cancellar |        |               |                                 |                    |                   |   |
| Contraction of | Carlos a  |        |               |                                 |                    |                   |   |
| Sel.           | *Num.NF   | *Ser.  | *Sar.   *Esp. | ▶ Fornecedor                    | + *CESV\Documental | • Transportador   |   |
|                | 787002    | 1      | 1 NF          | DEMONSTRAÇÃO S.A.               | 2011000002         | DEMONSTRAÇÃO S.A. |   |
| R              | 786903    | 1      | 1 NF          | DEMONSTRAÇÃO S.A.               | 2011000001         | DEMONSTRAÇÃO S.A. |   |
|                | 786906    | 1      | 1 NF          | DEMONSTRAÇÃO S.A.               | 2011000001         | DEMONSTRAÇÃO S.A. |   |
|                | 786905    | 1      | 1 NF          | DEMONSTRAÇÃO S.A.               | 2011000001         | DEMONSTRAÇÃO S.A. |   |
| E              | 786904    | 1      | 1 NF          | DEMONSTRAÇÃO S.A.               | 2011000001         | DEMONSTRAÇÃO S.A. |   |
|                | 787101    | 1      | 1 NF          | DEMONSTRAÇÃO S.A.               | 2011000003         | DEMONSTRAÇÃO S.A. |   |
|                | 787003    | 1      | 1 NF          | DEMONSTRAÇÃO S.A.               | 2011000002         | DEMONSTRAÇÃO S.A. |   |
|                | 787102    | 1      | 1 NF          | DEMONSTRAÇÃO S.A.               | 2011000003         | DEMONSTRAÇÃO S.A. |   |
| E              | 787104    | 1      | 1 NF          | DEMONSTRAÇÃO S.A.               | 2011000003         | DEMONSTRAÇÃO S.A. |   |
| E              | 786801    | 1      | 1 NF          | DEMONSTRAÇÃO S.A.               | 2010000268         | DEMONSTRAÇÃO S.A. |   |
|                |           |        |               |                                 |                    |                   |   |
|                |           |        |               | - Mite                          |                    |                   | 4 |
| 1              |           |        |               |                                 |                    |                   |   |
|                |           | _      |               |                                 |                    |                   |   |

Ao clicar em **Pesquisar**, localizado abaixo na grade de **Solicitações de Carga**, é aberta uma tela na qual será possível informar os parâmetros para a seleção das Solicitações que podem ser relacionadas ao processo.

| 0                          |                   |             |                | 60         | rga Cross-docking         |                |          | 2               |
|----------------------------|-------------------|-------------|----------------|------------|---------------------------|----------------|----------|-----------------|
| jiduir Medificar           | Recorder Primeiro | Agturier    | Segurite grime | Litta R    | elatório Gerar            | Sair Confirmar | Cancelar | ()<br>Ajuda     |
| Cross-docking:             | 61                | Data/h      | ora inclusão:  | 02/12/2010 | 0 00:00:00                |                |          |                 |
| Depositante:               | 09900028999       | 9987        | VIVO S.A.      |            |                           |                |          |                 |
| Responsável inclusão:      | lg993335 .        | Ionathan Pi | rovano         |            |                           |                |          |                 |
| Situação:                  | Aberto            | ]           |                |            |                           |                |          |                 |
| Ū.                         |                   |             |                | Seleç      | ão Solicitações Carga - C | ross-docking   |          |                 |
| pformar Processar Profile  | Sair Confirma     | r Cancelar  |                |            |                           |                |          |                 |
| Destinatário:              |                   |             | 9              |            |                           | 8              |          | 8               |
| Item Depositante:          |                   |             |                | 9          |                           |                |          |                 |
| Transportadorai            |                   |             | ۹.             |            |                           |                | 8        |                 |
| Data Inclusão Solicitação: | . 11              |             | até: //        |            |                           |                |          |                 |
| Solicitação carga:         |                   | 8           |                |            |                           |                |          |                 |
| Tipo Documento:            |                   |             |                | 1          | Documentor                |                | Série: 😵 |                 |
| D                          |                   |             |                |            |                           |                |          |                 |
| • *Solicitação • *TI       | > Nota Fiscal     | Série       | > Pedido       |            | > Transportadora          |                | Detalhe  |                 |
| 5082 🕦                     | 741555            | 5 1         |                |            | AWC FORNEC-PJ             |                | Q.       |                 |
|                            |                   |             |                |            |                           |                |          |                 |
| 141                        |                   |             |                |            |                           |                |          |                 |
| Perovicar                  |                   |             |                |            | 0311                      |                |          |                 |
|                            |                   |             |                |            |                           |                |          |                 |
| 2                          |                   |             |                |            |                           |                |          | الماريسان من ال |
| 1                          |                   |             |                | 3311       |                           |                |          |                 |

Ao clicar em **Confirmar** é exibida uma lista das Solicitações que atendem aos parâmetros informados, permitindo selecionar então os registros desejados:

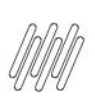

|                 |               | 9999987 Q VIV       | S.A.   | 00.00.00          |       |
|-----------------|---------------|---------------------|--------|-------------------|-------|
|                 |               |                     | Soli   | citações de Carga |       |
| / 🗙             |               |                     |        |                   | (     |
| firmar Cancelar |               |                     |        |                   | Aj    |
| Sel. > *Soli    | ic.Carga   TD | Nota Fiscal 🕨 Série | Pedido | Destinatário      |       |
|                 | 5082          | 741555 1            |        | 1AF253D1F         |       |
|                 |               |                     |        |                   |       |
|                 |               |                     |        |                   |       |
|                 |               |                     |        |                   |       |
|                 |               |                     |        |                   |       |
|                 |               |                     |        |                   |       |
|                 |               |                     |        |                   |       |
|                 |               |                     |        |                   |       |
|                 |               |                     | 1111   |                   |       |
|                 |               |                     |        |                   | (144) |
| 1               |               |                     |        |                   |       |
|                 |               |                     |        |                   |       |
|                 |               |                     |        |                   |       |
|                 |               |                     |        |                   |       |

Para que seja possível incluir uma carga de *cross docking* é obrigatório que as quantidades dos itens existentes nas Solicitações de Carga indicadas seja igual as quantidades dos mesmos itens nas Notas Fiscais de Entrada.

Ao incluir uma carga, a situação permanecerá como **Aberto.** Isto significa que o estoque dos produtos associados às Notas Fiscais de Entrada ainda não está reservado para as Solicitações de Carga relacionadas.

Para que as reservas para a Solicitação sejam geradas é necessário que a conferência do recebimento das Notas Fiscais indicadas já esteja concluída.

Ao clicar em **Gerar**, o sistema gera as reservas definitivas das identificações de estoque relacionadas com estas Notas Fiscais de Entrada, relacionando tais reservas aos itens das Solicitações de Carga informadas. Neste momento, a situação das Solicitações de Carga é alterada para **Acolhida**.

Para desfazer este processo pode ser utilizada a opção **Reabrir**, que excluirá as reservas geradas e fará com que a situação das Solicitações retornem para **Bloqueada**.

### Importante

Para geração de plano e onda de separação são utilizados os parâmetros de agrupamento parametrizados no Contrato do depositante (WMS60013 - Expedição - Plano/Onda).

### **2.8.** WMS6430 – Central do planejador

Essa rotina permite visualizar as informações referentes ao processo de cross docking.

Para isto, na opção Filtrar é necessário ativar a atividade Cross Docking.

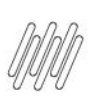

| L - Fibros      Recedimento     Check-list Inspeção     Vuldação Recedimento     Ocarderáncia Postarior     Canferáncia Postarior     Canferáncia Po | CESV/Decumentali<br>Place Veicules<br>Data Inclus Zo CESV/Decumentale<br>Nota Fiscali<br>Aviso Recebimentos<br>Data Recebimentos<br>Data Recebimentos<br>Seleciona Drapositantes<br>Seleciona Transportadora:<br>Seleciona Transportadora:<br>Seleciona Transportadora:<br>Seleciona Transportadora:<br>Seleciona Transportadora:<br>Data Reviços<br>Palese:<br>Tipo Veiculos<br>Emecutori<br>Cross-dockings | 2-Parimetros  2010000268 stá: 2011000003  **é:  // # stó: // #  stó:  // # stó: // #  \$ \$ \$ \$ \$ \$ \$ \$ \$ \$ \$ \$ \$ \$ \$ \$ \$ \$ |
|----------------------------------------------------------------------------------------------------|----------------------------------------------------------------------------------------------------|----------------------------------------------------------------------------------------------------|
|----------------------------------------------------------------------------------------------------|----------------------------------------------------------------------------------------------------|----------------------------------------------------------------------------------------------------|

Ao realizar a pesquisa são apresentadas as informações dos processos de cross docking:

### Visão do Recebimento

|               |                       |                  |                                              |                     |                    |         |                   |                   |                   | 0      |  |
|---------------|-----------------------|------------------|----------------------------------------------|---------------------|--------------------|---------|-------------------|-------------------|-------------------|--------|--|
| Recebimento   |                       | -                |                                              | Expedição           |                    |         |                   |                   |                   |        |  |
| Atividades    |                       |                  | _                                            |                     | 1                  | CESV/D  | ocumental         |                   |                   |        |  |
| Cross-docking | + SIL                 | CESV/D           | ocumental                                    | > Depos             | itante             |         |                   | + Transpo         | rtador            |        |  |
| <b>≅ ○</b> •  | 0                     | 20100002         | 68                                           | Q DEMONS            | TRAÇÃO             | s.A.    | DEMONSTRAÇÃO S.A. |                   |                   |        |  |
|               | 0                     | 20110000         | 01                                           | C DEMONSTRAÇÃO S.A. |                    |         |                   | DEMONST           | RAÇÃO S.A.        |        |  |
|               | 0                     | 20110000         | 02                                           | DEMONSTRAÇÃO S.A.   |                    |         |                   | DEMONSTRAÇÃO S.A. |                   |        |  |
|               | 2011000003            |                  |                                              | C DEMONSTRACEO SA   |                    |         |                   | DEMONST           | DEMONSTRAÇÃO S.A. |        |  |
|               |                       |                  | County of control of                         |                     |                    |         |                   |                   |                   |        |  |
|               |                       |                  |                                              |                     |                    |         |                   |                   |                   |        |  |
|               | Notas Fiecals         |                  |                                              |                     |                    |         |                   |                   |                   |        |  |
|               | + *Cres               | s-docking        | Detalhe   *Num.NF   *Ser   * + *Seg.   *Item |                     |                    |         |                   | *Item             | + Descrição       |        |  |
|               |                       | r cross sections |                                              | 786801 1            |                    |         | 1 MK215           |                   | MK215 - MOT       | OROLA  |  |
|               |                       |                  | Q                                            | 786803              | 1                  |         |                   |                   |                   |        |  |
|               | 4                     | 1200             | 1                                            |                     | 1                  | 4 1     | •                 | 11111             | 1                 | 11     |  |
|               | haid.                 |                  |                                              |                     |                    | (2.1.2) | 121               |                   |                   | (cita) |  |
|               | Balicitaçães de Carga |                  |                                              |                     |                    |         |                   |                   |                   |        |  |
|               | ) sit                 | Bolic.Car        | 12 P                                         | TD Document         | umento Depositante |         |                   | inte              | Destinatório      |        |  |
|               |                       |                  |                                              |                     |                    |         |                   |                   |                   |        |  |
|               |                       |                  |                                              |                     |                    |         |                   |                   |                   |        |  |
|               |                       |                  |                                              |                     |                    |         |                   |                   |                   |        |  |
|               |                       |                  |                                              |                     |                    |         |                   |                   |                   |        |  |

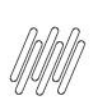

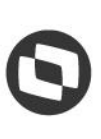

### Visão de Expedição

| Recebimento   |                       |                                                                            |           | Expedicão          |         |            |         |                    |    |  |
|---------------|-----------------------|----------------------------------------------------------------------------|-----------|--------------------|---------|------------|---------|--------------------|----|--|
| Atividades    |                       |                                                                            |           | 5:1                | citaçãa | s de Carga | -       |                    |    |  |
| Cross-decking | b sut b sa            | b Sib   b Salis Cares   b TD   b Decements   b Controduction   b Decements |           |                    |         |            |         |                    |    |  |
| 61            | 0                     | 50                                                                         | 12 Q (11) | 741555/1           |         | P Cross    | 61      | Q VIVO S.A.        |    |  |
|               | > Sit. > Se           | Sit.  > Seq.  > Item     Descrição     IMIK215     MIK215                  |           |                    |         |            |         | 🕨 Quantidade Total | •  |  |
|               | 4                     | •                                                                          |           |                    |         |            |         |                    |    |  |
|               | Notas Fiscais Entrada |                                                                            |           |                    |         |            |         |                    |    |  |
|               | + *Num_NF             | + "Ser                                                                     | + *Ssr +  | *Esp   *Fornecedor |         | + *Seq.    | • *Item | ► *Descrição       |    |  |
|               | 201021                | 1                                                                          | 1 NF      | DEMONSTRAÇÃO       | > S.    | 1          | MK215   | MK215 - MOTOROLA   |    |  |
|               | 201023                | 1                                                                          | 1 NF      | DEMONSTRAÇÃO       | S. +    |            |         |                    |    |  |
|               | 4                     |                                                                            |           |                    | 4 1     | 4          |         |                    | 4. |  |

# Este documento é propriedade da TOTVS, Todos os direitos reservados, ©

# UTILIZAÇÃO DE CROSS DOCKING DE ITENS NO WMS LOGIX

# **3. Assuntos relacionados**

### Documentos de Referência

- Contratos WMS60013
- Registro de CESV / Documental WMS6448
- Relacionamento CESV / Documental x Notas Fiscais WMS6138
- Conferência Cross Docking Por Volume WMS6190
- Carga de Cross Docking WMS6566
- Central do Planejador WMS6430